# Инструкция по настройке безопасного соединения (TLS) в почтовом клиенте.

| Содержание:                                                                |   |
|----------------------------------------------------------------------------|---|
| Настройка The Bat!                                                         | 1 |
| Haстройка Outlook Express                                                  | 2 |
| Сообщения при использовании Outlook Express с безопасным соединением (TLS) | 5 |
| Hастройка Mozilla Thunderbird                                              | 5 |
| Сообщения при первом запуске Mozilla Thunderbird                           | 7 |

Для работы с почтовым сервером ИМСС есть возможность использовать безопасное соединение по протоколу (TLS). При этом отправляемая информация между клиентом и сервером будет зашифрована, а для аутентификации будут использоваться сертификаты. Для использования безопасного соединения требуется внести изменения в настройки почтового клиента. Ниже приведены инструкции для почтовых клиентов The Bat!, Thunderbird и Outlook.

## Настройка The Bat!

Для настройки безопасного соединения в клиенте The Bat! выделите почтовый ящик, который требуется настроить, и откройте Свойства почтового ящика в меню Ящик (Ящик – Свойства почтового ящика), либо нажмите Alt+Enter.

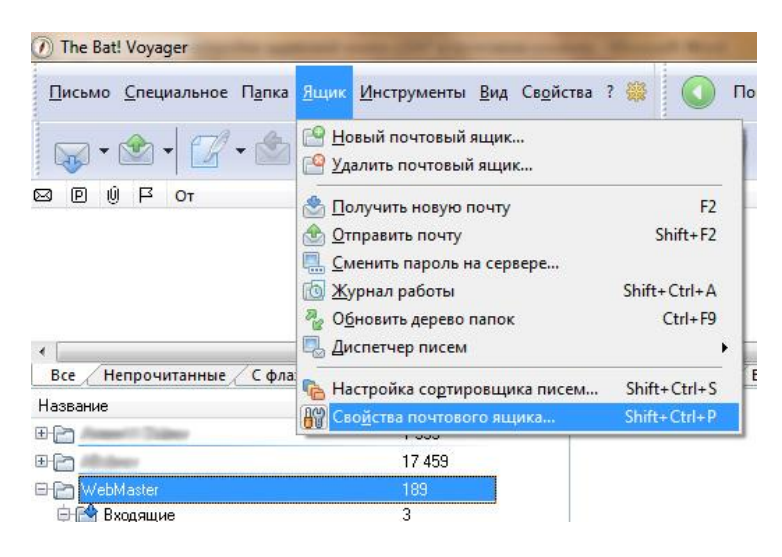

В открывшемся окне Свойства почтового ящика выберите вкладку Транспорт и внесите следующие изменения в настройки:

- 1. В группе Отправка почты:
  - SMTP-cepbep: mail.icmm.ru
  - Соединение: Безопасное на спец.порт (TLS), при этом номер порта автоматически изменится на 465.
- 2. В группе Получение почты:
  - Почт. сервер: mail.icmm.ru
  - Соединение: Безопасное на спец.порт (TLS), при этом номер порта автоматически изменится на 995.

Никаких других настроек менять не надо. Нажмите ОК.

| Транспорт<br>Параметры<br>Параметры<br>Новое письмо<br>Новое письмо<br>Ответ<br>Пересылка<br>Подтверждение про-<br>Сохранение в файл<br>Девизы<br>Увук<br>Учат | Отправка почты<br><u>S</u> MTP-сервер: mail.icmm.ru                                                                                             | Аутентификация                                            |
|----------------------------------------------------------------------------------------------------|----------------------------------------------------------------------------------------------------|-----------------------------------------------------------|
|                                                                                                    | Соединение Безопасное на спец, порт (TLS)                                                                                                    | ▼ Порт: 465                                               |
|                                                                                                    | Получение почты<br>По <u>ч</u> т. сервер: mail.icmm.ru<br>ользователь: webmaster<br>Пароль: ••••••<br>Соединение Безопасное на спец. порт (TLS) | Аутентификация<br>Протокол: РОРЗ<br>Изменить<br>Порт: 995 |
|                                                                                                    | Іаймаут сервера: 60 🔶<br>Іип доставки: Немедленная<br>По совмещенная доставка (получение + отправк                                              | сек.<br>•                                                 |
| <b>H</b> •                                                                                                    |                                                                                                    |                                                           |

Теперь для работы с почтовым сервером будет использоваться безопасное соединение.

#### Hacmpoйка Outlook Express

Для настройки безопасного соединения в клиенте Outlook Express откройте **Учетные** записи в меню Сервис. В закладке Почта выберете учетную запись и после нажмите кнопку Свойства. (*Сервис – Учетные записи в Интернете – Почта – Свойства*).

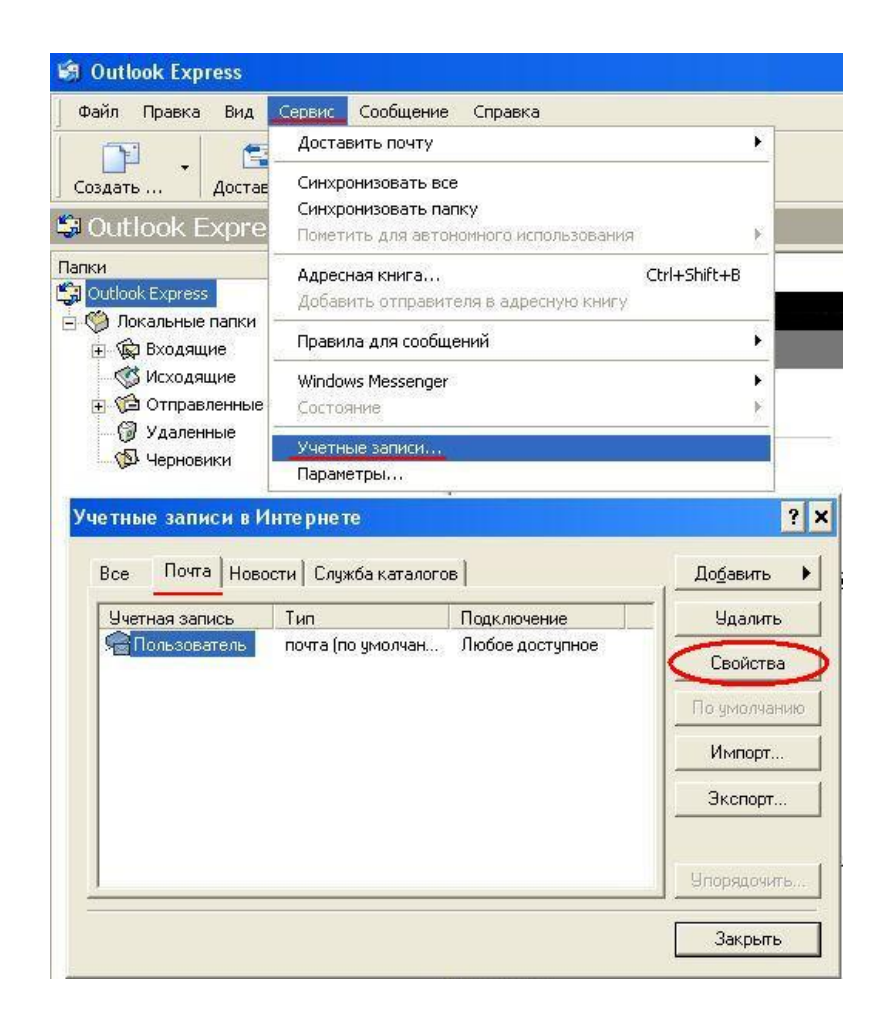

В открывшемся окне свойства для вашей учетной записи перейдите на закладку Серверы установите параметры. <u>Входящая почта (POP3)</u>: mail.icmm.ru , <u>Исходящая</u> <u>почта (SMTP)</u>: mail.icmm.ru

| 😪 Пользователь - свойс                                                                                             | тва                                                                                          | ?   | ×        |
|----------------------------------------------------------------------------------------------------|----------------------------------------------------------------------------------------------|-----|----------|
| Общие Серверы Подключ                                                                                              | ение   Безопасность   Дополнител                                                             | ьно | L        |
| Сведения о сервере<br>Сервер входящих сообще                                                                       | ений: FOPE                                                                                   |     |          |
| <u>В</u> ходящая почта (POP3):                                                                                     | mail.icmm.ru                                                                                 |     |          |
| Ис <u>х</u> одящая почта (SMTP):                                                                                   | mail.icmm.ru                                                                                 |     |          |
| Сервер входящей почты                                                                                              |                                                                                              | -   |          |
| <u> </u> Учетная запись:                                                                                           | login                                                                                        |     |          |
| Пароль:                                                                                                    |                                                                                              |     |          |
| <ul> <li>Использовать <u>б</u>езопа</li> <li>Сервер исходящей почты</li> <li>Пров<u>е</u>рка подлинност</li> </ul> | ☑ <u>З</u> апомнить пароль<br>сную проверку пароля (SPA)<br>и пользователя <u>Н</u> астройка | ]   |          |
|                                                                                                    | ОК Отмена Приме                                                                              | нит | <b>_</b> |

В закладке Дополнительно активируйте параметры:

Исходящая почта (SMTP) – Подключатся через безопасное соединение (SSL)
 При этом номер порта необходимо поменять в ручную с 25 на 465
 Входящая почта (POP3) – Подключатся через безопасное соединение (SSL)

При этом номер порта поменяется автоматически с 110 на 995

Никаких других настроек менять не надо. Нажмите **ОК**. Закройте окно **Учетные записи в Интернете**.

| 😫 Пользователь - свойства                                                                                                    | ? ×                                                                                                    |
|----------------------------------------------------------------------------------------------------|----------------------------------------------------------------------------------------------------|
| Общие Серверы Подключение Безопасность Доп                                                                                                    | олнительно                                                                                                    |
| Номера портов сервера                                                                                                    |                                                                                                    |
| Исходящая почта (SMTP): 25 По умолчан                                                                                                    | ию                                                                                                    |
| Г Подключаться через безопасное соединение (SS                                                                                                    | L)                                                                                                    |
| Входящая почта (РОРЗ): 110                                                                                                    | 1967 C                                                                                                    |
| Подключаться через безопасное соединение (SS                                                                                                    | L)                                                                                                    |
| Время ожидания сервера                                                                                                    |                                                                                                    |
| меньше – ) больше 1 мин.                                                                                                    |                                                                                                    |
| Отправка сообщений                                                                                                    |                                                                                                    |
| -<br>П Разбивать сообщения, большие чем 60                                                                                                    | КБ                                                                                                    |
| Поставка                                                                                                    |                                                                                                    |
| П Оставлять копии сообщений на сервере                                                                                                    |                                                                                                    |
| Г Удалять с сервера через 5 🖃 дн.                                                                                                    |                                                                                                    |
| Г Члалять с сервера при очистке палки "Удален                                                                                                    | ные"                                                                                                    |
|                                                                                                    |                                                                                                    |
|                                                                                                    | - <u></u>                                                                                                    |
| ОК. Отмена                                                                                                    | Применить                                                                                                    |
|                                                                                                    |                                                                                                    |
| 🖀 Пользователь - свойства                                                                                                    | ? >                                                                                                    |
| 🗟 Пользователь - свойства<br>Общие   Серверы   Пери ориение   Беропасиость (Пог                                                                                                    | ? >                                                                                                    |
| 🗟 Пользователь - свойства<br>Общие   Серверы   Подключение   Безопасность Дог                                                                                                    | ? >                                                                                                    |
| В Пользователь - свойства<br>Общие   Серверы   Подключение   Безопасность Дог<br>Номера портов сервера                                                                                                    | ? ><br>полнительно                                                                                                    |
| <ul> <li>Пользователь - свойства</li> <li>Общие   Серверы   Подключение   Безопасность Дог</li> <li>Номера портов сервера</li> <li>Исходящая почта (SMTP): 465 По умолчан</li> </ul>                                                                                                    | ? ><br>полнительно<br>чию                                                                                                    |
| <ul> <li>Пользователь - свойства</li> <li>Общие   Серверы   Подключение   Безопасность Дог</li> <li>Номера портов сервера</li> <li>Исходящая почта (SMTP): 465 По умолчан</li> <li>Подключаться через безопасное соединение (SS</li> </ul>                                                                                                    | <b>? )</b><br>10лнительно<br>1ию<br>11)                                                                                                    |
| <ul> <li>Пользователь - свойства</li> <li>Общие   Серверы   Подключение   Безопасность Дог</li> <li>Номера портов сервера</li> <li>Исходящая почта (SMTP): 465 По умолчан</li> <li>Подключаться через безопасное соединение (SS Входящая почта (POP3): 1995</li> </ul>                                                                                                    | с ?<br>полнительно<br>чию<br>L)                                                                                                    |
| <ul> <li>Пользователь - свойства</li> <li>Общие   Серверы   Подключение   Безопасность Дог</li> <li>Номера портов сервера</li> <li>Исходящая почта (SMTP): 465 По умолчан</li> <li>Подключаться через безопасное соединение (SS Входящая почта (POP3): 1995</li> <li>Подключаться через безопасное соединение (SS</li> </ul>                                                                                                    | ? )<br>полнительно<br>чию<br>L)<br>L)                                                                                                    |
| <ul> <li>Пользователь - свойства</li> <li>Общие   Серверы   Подключение   Безопасность Дог</li> <li>Номера портов сервера</li> <li>Исходящая почта (SMTP): 465 По умолчан</li> <li>Подключаться через безопасное соединение (SS</li> <li>Входящая почта (POP3): 1995</li> <li>Подключаться через безопасное соединение (SS</li> <li>Время ожидания сервера</li> </ul>                                                                                                    | <b>? )</b><br>толнительно<br>нию<br>L)<br>L)                                                                                                    |
| <ul> <li>Пользователь - свойства</li> <li>Общие Серверы Подключение Безопасность Дог</li> <li>Номера портов сервера</li> <li>Исходящая почта (SMTP): 465 По умолчан</li> <li>Подключаться через безопасное соединение (SS</li> <li>Входящая почта (POP3): 995</li> <li>Подключаться через безопасное соединение (SS</li> <li>Время ожидания сервера</li> <li>меньше – больше 1 мин.</li> </ul>                                                                                                    | <b>? &gt;</b><br>толнительно<br>чию<br>L)                                                                                                    |
| <ul> <li>Пользователь - свойства</li> <li>Общие Серверы Подключение Безопасность Дог</li> <li>Номера портов сервера</li> <li>Исходящая почта (SMTP): 465 По умолчан</li> <li>Подключаться через безопасное соединение (SS Входящая почта (POP3): 1995</li> <li>Подключаться через безопасное соединение (SS Время ожидания сервера меньше – ) больше 1 мин.</li> <li>Отправка сообщений</li> </ul>                                                                                                    | <b>? ?</b><br>полнительно<br>чию<br>L)                                                                                                    |
| <ul> <li>Пользователь - свойства</li> <li>Общие   Серверы   Подключение   Безопасность Дог</li> <li>Номера портов сервера</li> <li>Исходящая почта (SMTP): 465 По умолчан</li> <li>Подключаться через безопасное соединение (SS</li> <li>Входящая почта (POP3): 1995</li> <li>Подключаться через безопасное соединение (SS</li> <li>Входящая почта (POP3): 1995</li> <li>Подключаться через безопасное соединение (SS</li> <li>Время ожидания сервера меньше – больше 1 мин.</li> <li>Отправка сообщений</li> <li>Разбивать сообщения, большие чем 50</li> </ul>                                                                                                    | ? )<br>толнительно<br>нию<br>.L)<br>.L)<br>                                                                                                    |
| <ul> <li>Пользователь - свойства</li> <li>Общие Серверы Подключение Безопасность Дог</li> <li>Номера портов сервера</li> <li>Исходящая почта (SMTP): 465 По умолчан</li> <li>Подключаться через безопасное соединение (SS</li> <li>Входящая почта (POP3): 995</li> <li>Подключаться через безопасное соединение (SS</li> <li>Время ожидания сервера меньше – больше 1 мин.</li> <li>Отправка сообщений</li> <li>Разбивать сообщения, большие чем 60</li> <li>Доставка</li> </ul>                                                                                                    | ? )<br>10лнительно<br>141ю<br>11)<br>11)<br>11)<br>11)                                                                                                    |
| <ul> <li>Пользователь - свойства</li> <li>Общие Серверы Подключение Безопасность Дог</li> <li>Номера портов сервера</li> <li>Исходящая почта (SMTP): 465 По умолчан</li> <li>Подключаться через безопасное соединение (SS</li> <li>Входящая почта (POP3): 995</li> <li>Подключаться через безопасное соединение (SS</li> <li>Время ожидания сервера меньше – больше 1 мин.</li> <li>Отправка сообщений</li> <li>Разбивать сообщения, большие чем 60</li> <li>Доставка</li> <li>Оставлять копии сообщений на сервере</li> </ul>                                                                                                    | ? ><br>полнительно<br>цию<br>Ц)<br>Ц)                                                                                                    |
| <ul> <li>Пользователь - свойства</li> <li>Общие Серверы Подключение Безопасность Дог</li> <li>Номера портов сервера</li> <li>Исходящая почта (SMTP): 465 По умолчая</li> <li>Подключаться через безопасное соединение (SS Входящая почта (POP3): 1995</li> <li>Подключаться через безопасное соединение (SS Входящая почта (POP3): 1995</li> <li>Подключаться через безопасное соединение (SS Входящая почта (POP3): 1995</li> <li>Подключаться через безопасное соединение (SS Входящая почта (POP3): 1995</li> <li>Подключаться через безопасное соединение (SS Входящая почта (POP3): 1995</li> <li>Подключаться через безопасное соединение (SS Входящая почта (POP3): 1995</li> <li>Подключаться через безопасное соединение (SS Входящая почта (POP3): 1995</li> <li>Подключаться через безопасное соединение (SS Входящая почта (POP3): 1995</li> <li>Подключаться через безопасное соединение (SS Входящая почта (POP3): 1995</li> <li>Подключаться через безопасное соединение (SS Входящая почта (POP3): 1995</li> <li>Подключаться через безопасное соединение (SS Время ожидания сервера больше 1 мин.</li> <li>Отправка сообщений</li> <li>Позбивать сообщения, большие чем 50</li> <li>Доставка</li> <li>Оставлять копии сообщений на сервере дн.</li> </ul>                                                                                                    | ? ><br>полнительно<br>нию<br>L)<br>L)<br>= K5                                                                                                    |
| <ul> <li>Пользователь - свойства</li> <li>Общие Серверы Подключение Безопасность Дог</li> <li>Номера портов сервера</li> <li>Исходящая почта (SMTP): 465 По умолчан</li> <li>Подключаться через безопасное соединение (SS</li> <li>Входящая почта (POP3): 995</li> <li>Подключаться через безопасное соединение (SS</li> <li>Время ожидания сервера меньше – больше 1 мин.</li> <li>Отправка сообщений</li> <li>Разбивать сообщения, большие чем 60</li> <li>Доставка</li> <li>Оставлять копии сообщений на сервере</li> <li>Удалять с сервера через 5 д. дн.</li> <li>Удалять с сервера при очистке папки "Удален-</li> </ul>                                                                                                    | ? ><br>толнительно<br>цию<br>Ц)<br>Щ<br>Щ КБ                                                                                                    |
| <ul> <li>Пользователь - свойства</li> <li>Общие Серверы Подключение Безопасность Дог</li> <li>Номера портов сервера</li> <li>Исходящая почта (SMTP): 465 По умолчан</li> <li>Подключаться через безопасное соединение (SS</li> <li>Входящая почта (POP3): 995</li> <li>Подключаться через безопасное соединение (SS</li> <li>Время ожидания сервера меньше – больше 1 мин.</li> <li>Отправка сообщений</li> <li>Разбивать сообщения, большие чем 60</li> <li>Доставка</li> <li>Оставлять копии сообщений на сервере дн.</li> <li>Удалять с сервера через 5 дн.</li> <li>Удалять с сервера при очистке папки "Удален</li> </ul>                                                                                                    | ? ><br>толнительно<br>цию<br>Ц)<br>Щ КБ                                                                                                    |
| <ul> <li>Пользователь - свойства</li> <li>Общие Серверы Подключение Безопасность Дог</li> <li>Номера портов сервера</li> <li>Исходящая почта (SMTP): 465 По умолчая</li> <li>Подключаться через безопасное соединение (SS Входящая почта (POP3): 1995</li> <li>Подключаться через безопасное соединение (SS Входящая почта (POP3): 1995</li> <li>Подключаться через больше 1 мин.</li> <li>Отправка сообщений</li> <li>Подключаться через безопасное соединение (SS Входящая почта (POP3): 1995</li> <li>Доставка</li> <li>Оставлять копии сообщений на сервере</li> <li>Удалять с сервера через безопасное чели (Удален</li> </ul> | <ul> <li>?</li> <li>полнительно</li> <li>чию</li> <li>ці</li> <li>ці</li> <li>ці</li> <li>к</li> <li>к</li> <li>к</li> <li>к</li> <li>к</li> <li>пные''</li> </ul> |

# Сообщения при использовании Outlook Express с безопасным coeduнeниeм (TLS).

После настроек в Outlook Express безопасного соединения при первом обмене сообщений с почтовым сервером возможно вы увидите окно **Предупреждение безопасности Интернета** с предложением использовать или не использовать почтового сервера – «*Продолжить использование данного сервера?*». Нажмите кнопку Да - разрешите использование данного сервера. При условии, что разрешите использование данного сервера и вы не будете закрывать программу Outlook Express при всех дальнейших обменах с почтовым сервером повторного предупреждения не будет. Если вы запустите Outlook Express опять, при первом обмене с сервером вы получите сообщение-предупреждение только один раз.

|                                                       | Соединение с 'Служебный адрес'                                                                                                    | Скрыть              |
|-------------------------------------------------------|----------------------------------------------------------------------------------------------------|---------------------|
|                                                       | Защита                                                                                                    | Остановить          |
|                                                       |                                                                                                    | Подробно >>         |
|                                                       |                                                                                                    |                     |
| VANE WAE                                              | ние безопасности Интернета                                                                                                    | X                   |
| упре жде<br>Испол<br>котор                            | ние безопасности Интернета<br>ьзуемый сервер имеет сертификат безопасности,<br>ый невозможно проверить.                                                                                                    | ×                   |
| упрежде<br>Испол<br>котор<br>Цепоч<br>корне<br>с пост | ние безопасности Интернета<br>ьзуемый сервер имеет сертификат безопасности,<br>ый невозможно проверить.<br>ка сертификатов обработана, но обработка прерва<br>вом сертификате, у которого отсутствует отношен<br>авщиком доверия. | на на<br>1е доверия |

### Настройка Mozilla Thunderbird

Для настройки безопасного соединения в клиенте Thunderbird в меню Инструменты откройте Параметры учетной записи (Инструменты – Параметры учетной записи),

| 😂 webmaster - Mozilla Thunderbi    | rd       |                                                          |                                                                  |                                |
|------------------------------------|----------|----------------------------------------------------------|------------------------------------------------------------------|--------------------------------|
| Файл Правка Вид Переход Сооб       | іщение   | Инструменты                                              | <u>С</u> правка                                                  |                                |
| 🖄 Получить 🔹 🃝 Создать 🧾 Ад        | ресная к | Адресная кн                                              | нига                                                             | Ctrl+Shift+B                   |
| Bce папки                          |          | Со <u>х</u> ранённы<br>Дополнения<br><u>Ди</u> спетчер р | іе файлы<br>работы                                               | Ctrl+J                         |
| webmaster Входящие (204) Черновики | «Th      | Фильтры сос<br>Применить с<br>Применить с                | <b>общений</b><br>фильтры к <u>п</u> ап<br>фильтры к <u>с</u> оо | ке<br>бщению                   |
| Отправленные           Удалённые   | Эл       | З <u>а</u> пустить в<br>Удалить сос                      | папке анти-сг<br>общения помеч                                   | там фильтры<br>ненные как спам |
| 🕀 📇 Локальные папки                | 8        | <u>И</u> мпорт<br>Ко <u>н</u> соль оши                   | 1бок                                                             |                                |
|                                    |          | Пара <u>м</u> етры<br><u>Н</u> астройки                  | учётной записі                                                   | и                              |

В левой половине окна **Параметры учетной записи** выделите строку **Параметры** сервера в правой половине окна настройте параметры. Имя Сервера – mail.icmm.ru, Имя пользователя – ваш почтовый логин, Защита соединения выберите из списка – SSL/TLS, после этого параметры **Порт** и Метод аутентификации автоматически изменятся. Никаких других настроек менять не надо. Нажмите **OK**.

| 🗉 webmaster                                                                                                    | Параметры сервера                                                                                                    |
|----------------------------------------------------------------------------------------------------|----------------------------------------------------------------------------------------------------|
| Параметры сервера<br>Копии и папки<br>Составление и адресация<br>Анти-спам фильтр<br>Дисковое пространство<br>Уведомления о прочтении<br>Защита<br>Локальные папки<br>Анти-спам фильтр<br>Дисковое пространство<br>Сервер исходящей почты (SMTP) | Тип сервера: Почтовый сервер РОРЗ<br>Има сервера: mail.icmm.ru Порт: 995 . По умолчанию: 995<br>Имя пользователя: webmaster<br>Настройки защиты<br>Защита соединения: SSL/TLS<br>Матод аутентификации: Обычный пароль ▼<br>Параметры сервера<br>Параметры сервера<br>Проверять почту при запуске<br>Проверять наличие новых сообщений каждые 10 . минут<br>Адтоматически загружать новые сообщения<br>Загружать только заголовки сообщений<br>Оставлять копии сообщений на сервере<br>Не бодее 14 дней<br>Пока я не удалю их<br>Оуищать при выходе папку «Удалённые» |
|                                                                                                    | Локальный каталог:<br>C:\Documents and Settings                                                                                                    |
| Действия для учётной записи 🔹                                                                                                    |                                                                                                    |

### Сообщения при первом запуске Mozilla Thunderbird

При первом запуске процесса получение почты, возможно вы увидите окно Добавить исключения безопасности. В строке Адрес указан параметр mail.icmm.ru:995 Активируйте параметр Постоянно хранить это исключение и нажмите кнопку Подтвердить исключение безопасности.

| дрес:                                    | il.icmm.ru:995                                                        | Получить сертификат   |
|------------------------------------------|-----------------------------------------------------------------------|-----------------------|
| татус серти<br>тот сайт пы<br>екорректну | іфиката<br>ятается идентифицировать себя, используя<br>⁄ю информацию. | Просмотреть           |
| еизвестн                                 | ын центр сертификации                                                 |                       |
| сертифика<br>ертификаці                  | ту нет доверия, так как он не был верифициров<br>1и.                  | ан доверенным центром |
|                                          |                                                                       |                       |
|                                          |                                                                       |                       |
|                                          |                                                                       |                       |
|                                          |                                                                       |                       |
|                                          |                                                                       |                       |
|                                          |                                                                       |                       |

При первом запуске процесса отправить сообщение, возможно вы увидите окно Ошибка отправки сообщения. Нажмите кнопку ОК и окно Ошибка отправки сообщения закроется. Вы увидите окно Добавить исключение безопасности. В строке Адрес указан параметр mail.icmm.ru:465. Активируйте параметр Постоянно хранить это исключение и нажмите кнопку Подтвердить исключение безопасности.

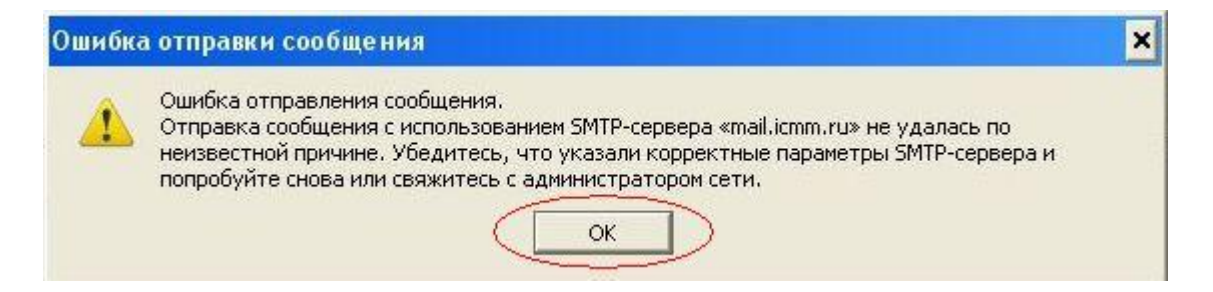

| Добавить исключение безопасности                                                                                        | ×                                                      |
|----------------------------------------------------------------------------------------------------|--------------------------------------------------------|
| Вы собираетесь принудительно изменить идентифи<br>Серьёзные банки, магазины и другие публичн<br>просить вас делать это. | кацию сайта в Thunderbird.<br><b>ње сайты не будут</b> |
| Agpec: mail.icmm.ru:465                                                                                                 | Получить сертификат                                    |
| -<br>Г Статус сертификата                                                                                               |                                                        |
| Этот сайт пытается идентифицировать себя, используя<br>некорректную информацию.                                         | Просмотреть                                            |
| Неизвестный центр сертификации                                                                                          |                                                        |
| сертификации.                                                                                                    |                                                        |
| Постоянно хранить это исключение                                                                                        |                                                        |
| Подтвердить исключение                                                                                                  | безопасности Отмена                                    |

После подтверждения исключения для отправки и приема писем, при работе Mozilla Thunderbird окно Добавить исключение безопасности не будет появляться